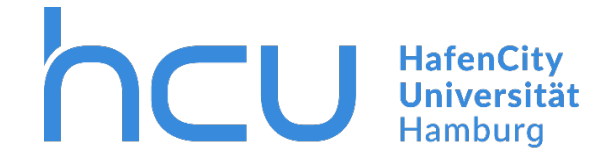

HCU-IT  $\rightarrow$  Anleitung für Eduroam auf iOS Geräten

## Eduroam Installation mit dem "Configuration Assistant Tool" (CAT) auf iOS Geräten

Stand Mai 2019

Für die Installation müssen Sie mit dem Internet verbunden sein.

Falls keine Verbindung zum Internet bestehen sollte: Verbinden Sie sich mit dem <u>Guest-</u> WLAN der HCU. Die Zugangsdaten finden Sie im internen Bereich der HCU- Homepage.

Öffnen Sie die Internetseite https://cat.eduroam.org/.

| ••II Dataport LTE 12:02                                                                                                    |  |  |
|----------------------------------------------------------------------------------------------------|--|--|
| ■ cat.eduroam.de C                                                                                                    |  |  |
| DFN eduroam CAT                                                                                                    |  |  |
| Diese Seite anzeigen in                                                                                                    |  |  |
| Deutsch                                                                                                    |  |  |
| Bitte wählen Sie Ihr Land                                                                                                    |  |  |
| Deutschland                                                                                                    |  |  |
| Bitte wählen Sie Ihre<br>Heimatorganisation                                                                                                    |  |  |
| HafenCity Universitaet Hamburg                                                                                                    |  |  |
| Wählen Sie einen Installer zum<br>Herunterladen                                                                                                  |  |  |
| Apple iOS Mobilgeräte (iOS 7 und darübe                                                                                                    |  |  |
| Haben Sie bei dieser Organisation ein<br>Benutzerkonto?<br>Falls ja, und falls alle anderen Angaben<br>oben stimmen. dann klicken Sie bitte hier |  |  |
| < > ① ① □                                                                                                    |  |  |

- → Wählen Sie "Deutsch".
- → Wählen Sie "Deutschland".
- → Wählen Sie "HafenCity Universitaet Hamburg".
- → Wählen Sie Ihre iOS Version aus. Die Aktuelle Version finden Sie unter Einstellungen > Allgemein > Info
- $\rightarrow$  Klicken Sie auf "Haben Sie bei dieser [...]".

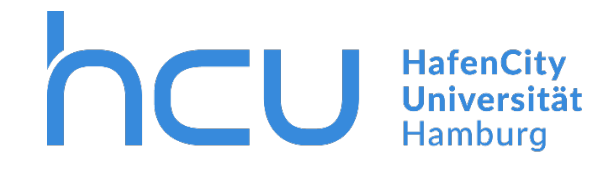

## HCU-IT $\rightarrow$ Anleitung für Eduroam auf iOS Geräten

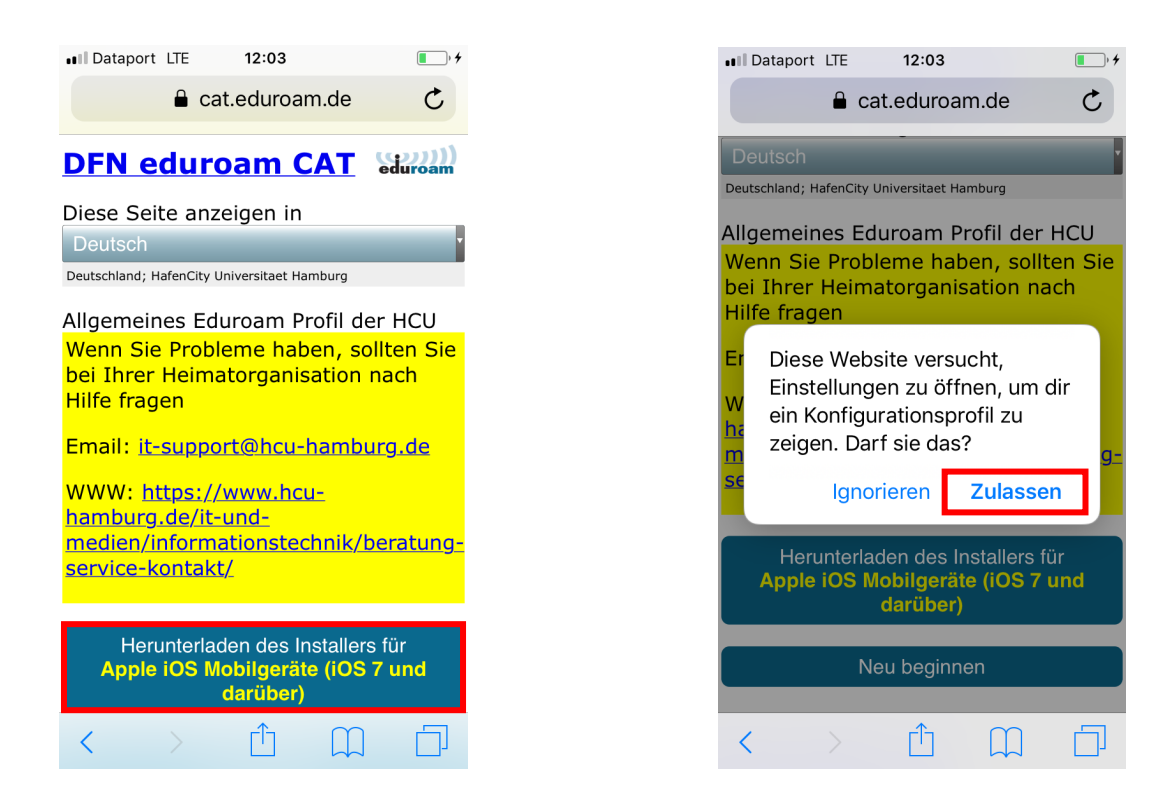

- $\rightarrow$  Klicken Sie den Button zum Herunterladen des Installers.
- → Drücken Sie "Zulassen".

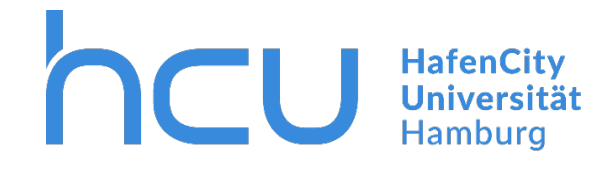

## HCU-IT → Anleitung für Eduroam auf iOS Geräten

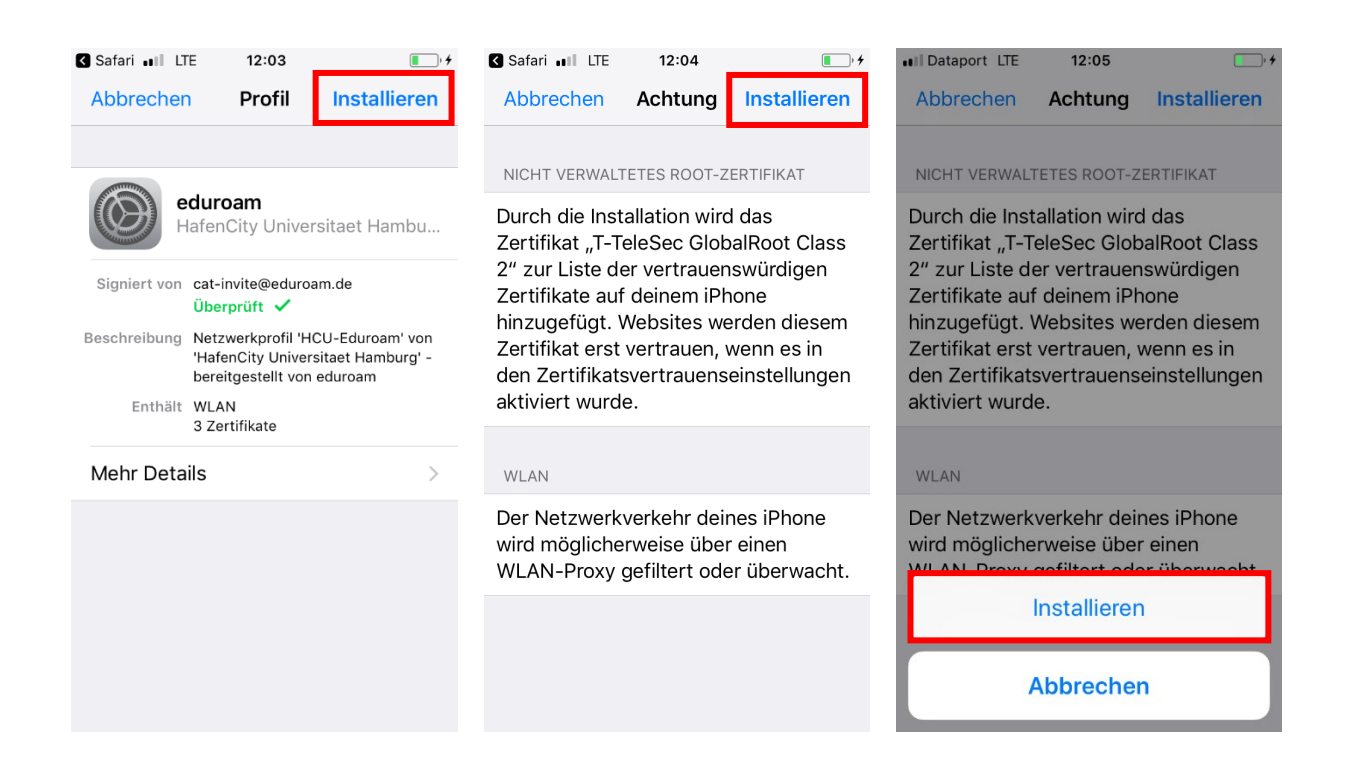

Sie müssen nun das Eduroam Profil installieren.

- → Klicken Sie "Installieren".
- → Klicken Sie "Installieren".
- → Klicken Sie "Installieren".

Sollten Sie bereits ein Profil installiert haben:

 $\rightarrow$  Entfernen Sie bereits installierte Profil in Ihren Einstellungen.

Einstellungen > Allgemein > Profil > Eduroam > Profil entfernen

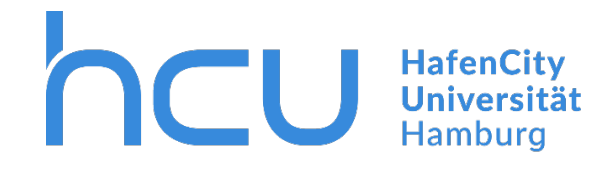

## HCU-IT $\rightarrow$ Anleitung für Eduroam auf iOS Geräten

| Abbrechen Benutzername Weiter                        | III Dataport LTE     12:07       Abbrechen     Passwort | III Dataport LTE     12:07       Profil installiert     Fertig                                                    |
|------------------------------------------------------|---------------------------------------------------------|----------------------------------------------------------------------------------------------------|
| GIB DEN BENUTZERNAMEN FÜR DAS WLAN<br>"EDUROAM" EIN. | GIB DEIN PASSWORT FÜR DAS WLAN<br>"EDUROAM" EIN.        | eduroam<br>HafenCity Universitaet Hambu                                                                           |
| hcu123                                               | Angefordert vom Profil "eduroam"                        | Signiert von cat-invite@eduroam.de<br>Überprüft ✓                                                                 |
|                                                      |                                                         | Beschreibung Netzwerkprofil 'HCU-Eduroam' von<br>'HafenCity Universitaet Hamburg' -<br>bereitgestellt von eduroam |
|                                                      |                                                         | Mehr Details                                                                                                    |
| qwertzuiopü                                          | qwertzuiopü                                             |                                                                                                    |
| asdfghjklöä                                          | asdfghjklöä                                             |                                                                                                    |
| ☆ y x c v b n m                                      | ☆ y x c v b n m <                                       |                                                                                                    |
| 123 😳 🔮 Leerzeichen Return                           | .?123 Leerzeichen Return                                |                                                                                                    |

Als Teil der Installation müssen Sie sich mit Ihrer HCU-Kennung anmelden.

→ Geben Sie dazu Ihre HCU Kennung und Passwort ein (z.B. hcu123@hcu-hamburg.de).

→ Klicken Sie auf "Fertigstellen".

Nach Installation Ihres Profils verbindet sich Ihr mobiles Gerät mit dem WLAN Netzwerk Eduroam.